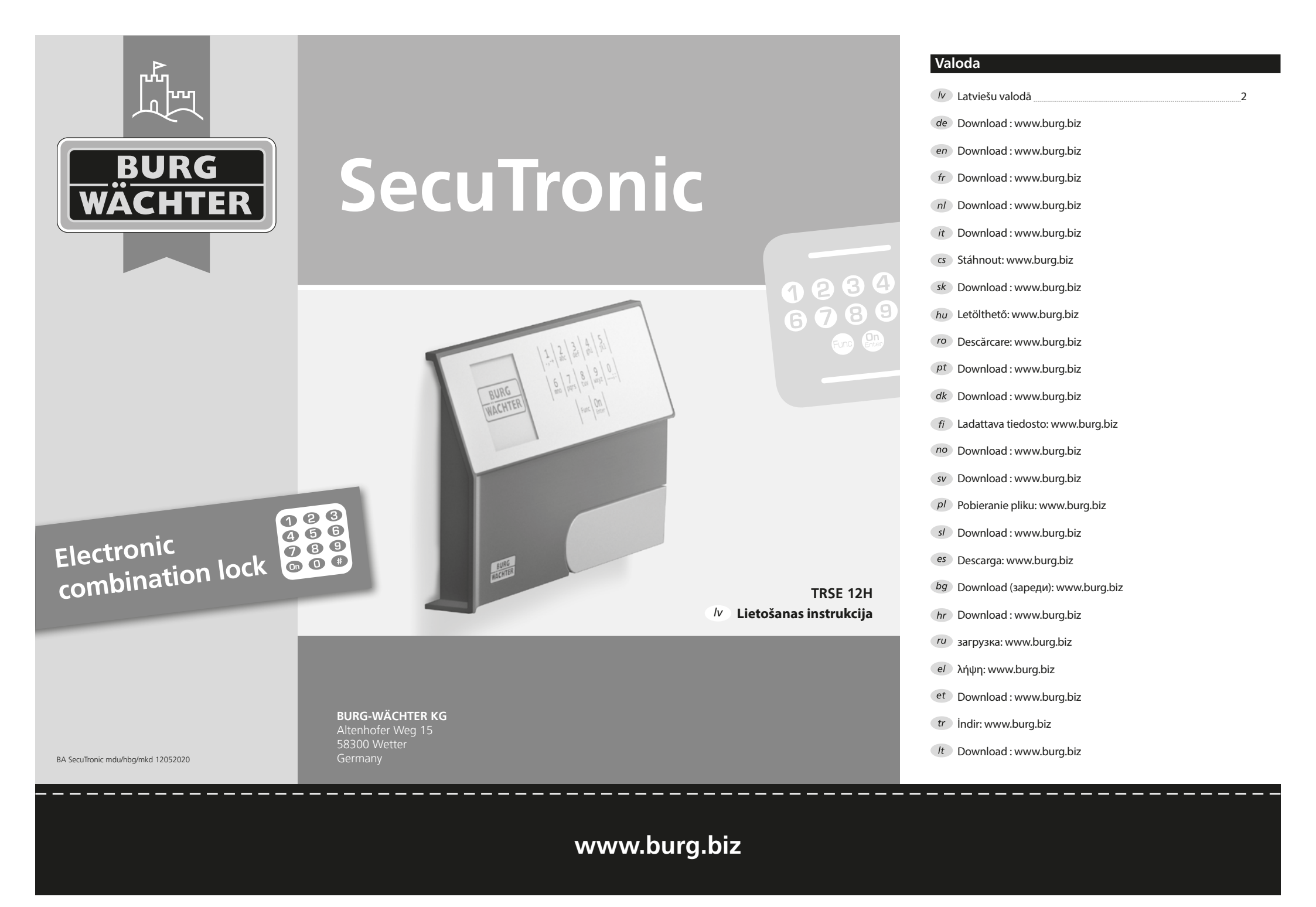

#### Augsti godātais klient!

Pateicamies, ka izlēmāt iegādāties seifu ar BURG-WÄCHTER SecuTronic elektronisko vadības sistēmu. Šī elektroniskā vadības sistēma saskanā ar ECB•S sanēmusi A klases sertifikātu.

Jūs esat iegādājies produktu, kas atbilst loti augstām drošības prasībām un ir radīts un ražots saskaņā ar visjaunākajiem tehniskajiem standartiem. Šī slēdzene ir sertificēta saskanā ar EN 1300:2018. (Vērtslietu seifu augstas drošības slēdzeņu klasifikācija pēc to izturības pret neatļautu atvēršanu.)

#### Svarīgi! Pirms programmēšanas izlasiet visu lietošanas instrukciju un rūpīgi uzglabājiet to, lai jebkurā laikā varētu tajā ielūkoties.

Vēlam daudz prieka, lietojot jauno BURG-WÄCHTER seifu. Jūsu Burg-Wächter KG

#### Vispārīgi

## Aktivižēšana

Elektroniskās vadības sistēmu ieslēdz nospiežot en taustinu. Vienlaikus displejā uz brīdi redzams BURG-WÄCHTER logotips, pēc tam atveras PIN koda ievades skats.

#### Valodas

Displeja izvēlne pieejama divpadsmit valodās, to var iestatīt valodu izvēlnes sadalā. Precīzāki norādījumi atrodami nodalā "Izvēlne Valoda/ Language".

#### Blokēšanas laiki

Lai nodrošinātos pret manipulācijām, slēdzenes elektronika bloķē piekļuvi seifam uz piecām minūtēm, ja trīs reizes pēc kārtas tiek ievadīts nepareizs PIN kods. Tad, pēc jebkura nākamā klūdainā koda ievadīšanas mēģinājuma, uz desmit minūtēm. Bloķēšanas laikā displejā redzama atlikušā laika atskaite. Šajā laikā nav seifa atvēršana nav iespējama arī ar derīgu lietotāja vai administratora kodu.

#### Aizsardzības pret uzlaušanu uzlabošana

Lūdzu, nodrošiniet, lai kodi nebūtu pieejami nepilnvarotiem lietotājiem. Tāpēc uzglabājiet kodus drošā vietā, kur tie ir pieejami tikai pilnvarotām personām. Ja kāds no kodiem tiek pazaudēts, slēdzenē jāiestata jauns kods.

- Rūpnīcas kods ir jānomaina, tikko sākta slēdzenes ekspluatācija.
- Nedrīkst izmantot vienkāršus kodus, kurus var viegli uzminēt (piemēram, 1-2-3-4-5-6).
- Kā kodu nedrīkst izmantot personīgos datus (piemēram, dzimšanas datumu) vai citus datus, kurus varētu izsecināt, pazīstot koda turētāju.
- Pēc koda nomaiņas slēdzene vairākas reizes jāpārbauda pie atvērtām drošības durvīm.

Uzmanību! Administratora, rūpnīcas un lietotāja koda mainu veikt tikai, kad seifa durvis ir atvērtas! Kad slēgšanas sistēmas jaunais kods ir iestatīts, tās darbība ir vairākas reizes jāpārbauda ar atvērtām seifa durvīm.

#### levades iespējas

#### Ciparu taustini:

Piem., koda ievadei tiek izmantoti cipari "1"-"0".

#### Func taustinš:

Func taustiņš pielāgo savu funkciju situācijai. Nospiežot taustiņu var vai nu atgriezties iepriekšējā izvēlnes līmenī, izdzēst ievadītu simbolu vai pāriet uz galveno izvēlni. Displejā tiek attēlota aktuālā šī taustina funkcija.

#### On/Enter taustinš:

On/Enter taustiņš ieslēdz sistēmu vai apstiprina aktuālo izvēlnes punktu.

#### Taustini "1" un "2":

Gadījumā, ja iespējamas vairākas izvēles, ar šiem taustiņiem var ritināt uz augšu vai leju. Ja ritināšana ir iespējama, displejā redzamas atbilstošas bultas.

## Displejs

- A Norāda, vai ar taustiņu Func iespējams atsaukt pēdējo ievadi (<) vai atgriezties galvenajā izvēlnē (M).
- B Tiek parādīta (2:▼), ja ar taustiņu "2" iespējams ritināt uz leju.
- C Tiek parādīta (1:▲), ja ar taustiņu "1" iespējams ritināt uz augšu.
- D (I) norāda baterijas stāvokli.
- (a/a) norāda, vai slēdzene ir atlāvusi atslēgšanu un seifu iespējams atvērt.

## MAIN MENU Code change Language/Sprache Administrator ... Info C\_B\_ 1:▲ 2:▼

FUNC: <

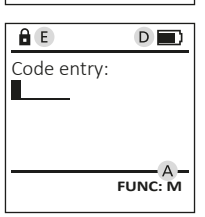

## Atvēršana

1,-+ 2 3 4 5 def ghi jkl

6 7 8 9 0 mno pqrs tuv wxyz ...;:

Func On

## Atvēršana ar PIN kodu

| â 🔳         | <u>î D</u>               |
|-------------|--------------------------|
| Code entry: | Please turn<br>the knob! |
| FUNC: M     |                          |

- Aktivizējiet slēdzeni ar <sup>On</sup> taustiņu.
- levadiet sešciparu PIN kodu (rūpnīcas kods "1-2-3-4-5-6").
- Displeiā parādās zinojums "Please turn the knob!" (Lūdzu pagrieziet rokturi).
- Pagrieziet rokturi.

#### Izvēlnes struktūra

#### Izvēlnes struktūras uzbūve

- Koda nomaina
- Valoda/Language
- Administrators
  - > Lietotāji
    - > Izveidot
    - > Dzēšana
  - > Pārkārtošana
  - > Darbības
  - > Reģistrēt
- Informācija
  - > Sistēmas informācija
  - > Sistēmas pārbaude

## Izvēlnes funkciju apraksts

#### Izvēlne Koda maiņa

Administratora, kā arī lietotāja koda maina.

Vēlamies norādīt, ka drošības iemeslu dēl rūpnīcā iestatītais administratora kods ir jānomaina uz individuāli iestatītu kodu.

- Aktivizējiet slēdzeni nospiežot taustiņu On Enter.
- Pēc tam nospiediet Func.
- Displejā parādās ziņojums "Main menu" (Galvenā izvēlne).
- Apstipriniet ar On Enter.
- Ar taustiņiem "1" un "2" tagad varat ritināt, līdz tiek uzrādīts administrators/lietotājs, kura kodu vēlaties mainīt.
- Apstipriniet ar On Enter.
- levadiet līdz šim derīgo, veco kodu vai rūpnīcas kodu un nospiediet <sup>On</sup>
- levadiet jauno kodu un apstipriniet ar On Enter.
- levadiet kodu atkārtoti un vēlreiz apstipriniet ar On Enter.
- Ja ievadītais kods sakrīt, displejā parādās zinojums "Code change completed!" (Koda maiņa veiksmīga).
- Nospiediet jebkuru taustiņu.

Norādījums: Uzsākot seifa slēdzenes lietošanu pirmo reizi, tiek pieprasīta papildu informācija par pašreizējo datumu un diennakts laiku:

- levadiet dienu (divi cipari)
- levadiet mēnesi (divi cipari)
- levadiet gadu (divi cipari)
- levadiet stundu (divi cipari)
- levadiet minūtes (divi cipari)

#### Valodas/Language izvēlne

- Aktivizējiet slēdzeni ar On taustinu.
- Pēc tam nospiediet Func.
- Displejā parādās zinojums "Main menu" (Galvenā izvēlne).
- Ritiniet ar taustiniem "1" vai "2" līdz tiek izcelts izvēlnes punkts "Valoda/Language".
- Apstipriniet ar On Enter.
- Displejā parādās "Main menu/language" (Galvenā izvēlne/valoda).
- Ritiniet ar taustiniem "1" vai "2", līdz tiek uzrādīta vēlamā valoda.
- Apstipriniet ar On Enter.
- Displejā parādās ziņojums "Data has been saved!" (Dati ir saglabāti!).

| Adminis | tratora | IZVEIN     |
|---------|---------|------------|
| Adminis | acora   | 12 V CIIII |

Šajā izvēlnē ir vairākas apakšizvēlnes funkciju grupēšanai. Šajā sadaļa aprakstītās funkcijas pilnvērtīgi izmantot ir iespējams tikai ar administratora kodu.

### MAIN MENU

Code change Language/Sprache Administrator ... Info

1:▲ 2:▼ FUNC: <

USER

Delete

â

Create

2:▼

USER 0001 CD

## Administratora/Lietotāja izvēlne

#### Izvēlne Administrators/Lietotāji/Izveidot

Izveidotais lietotājs var atvērt seifu.

#### Apakšizvēlne Administrators/Lietotājs/Izveidot

- Aktivizēiiet slēdzeni ar Anglaustinu.
- Pēc tam nospiediet Func.
- Displejā parādās zinojums "Main menu" (Galvenā izvēlne).
- Ritiniet ar taustiniem "1" vai "2" līdz tiek uzrādīts izvēlnes punkts "Administrator" (Administrators).
- Apstipriniet ar On Enter
- Displejā parādās ziņojums "Main menu/ ٠ Administrator" (Galvenā izvēlne/Administrators).
- Apstipriniet ar On International International Internationa
- Displejā parādās ziņojums "Main menu/ Administrator/User" (Galvenā izvēlne/ Administrators/Lietotājs).
- Apstipriniet ar On Enter.
- levadiet administratora kodu, lai iegūtu nepieciešamo autorizāciju.
- Tiek parādīta nākamā vieta krātuvē (piem., USER.0001 CD).
- levadiet sešciparu kodu un apstipriniet ar <sup>On</sup>.
- Saglabājiet ar On Enter.

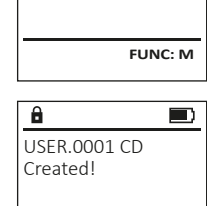

FUNC: <

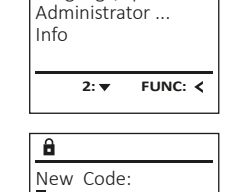

MAIN MENU

Code change

Language/Sprache

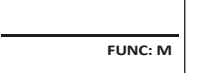

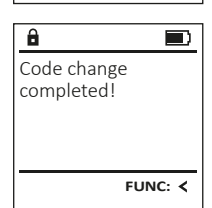

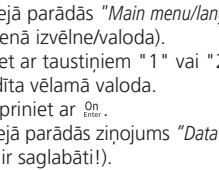

• Nospiediet jebkuru taustiņu.

1

| :   | 2:▼  | FUNC: | < |
|-----|------|-------|---|
| spa | iñol |       |   |
| ngi | isn  |       |   |

## Language/Sprache Administrator ... Info 1:▲ 2:▼ FUNC: <

MAIN MENU

Code change

| ANGUAGE                                  |  |
|------------------------------------------|--|
| Čeština<br>Deutsch<br>inglish<br>ispañol |  |
|                                          |  |

### Izvelne Administrators/Lietotāji/Dzest

Dzēstajiem lietotājiem vairs nav piekļuves seifam. Tomēr tie tiek saglabāti lietošanas vēsturē.

## Apakšizvelne Administrators/Lietotāji/Dzest

- Aktivizējiet slēdzeni ar <sup>On</sup> taustiņu.
- Pēc tam nospiediet Func.
- Displejā parādās zinojums "Main menu" (Galvenā izvēlne).
- Ritiniet ar taustiniem "1" vai "2" līdz tiek izcelts izvēlnes punkts "Administrator" (Administrators).
- Apstipriniet ar On Enter
- Displejā parādās zinojums "Main menu/ Administrator" (Galvenā izvēlne/Administrators).
- Apstipriniet ar On Enter.
- Displejā parādās ziņojums "Main menu/ Administrator/User" (Galvenā izvēlne/ Administrators/Lietotājs).
- Apstipriniet ar On Enter.
- Displejā parādās zinojums "Main menu/ Administrator/User/Create" (Galvenā izvēlne/ Administrators/Lietotājs/Izveidot).
- Ritiniet ar taustiniem "1" vai "2" līdz tiek uzrādīts izvēlnes punkts "Delete" (Dzēst).
- Apstipriniet ar On Enter.
- Ievadiet administratora kodu, lai iegūtu nepieciešamo autorizāciju.
- Ar taustiniem "1" un "2" tagad varat ritināt, līdz tiek uzrādīts lietotājs, kuru vēlaties dzēst.
- Apstipriniet ar On Enter.
- Displejā parādās ziņojums "Dataset has been deleted!" (leraksts izdzēsts).
- Nospiediet jebkuru taustiņu.

## Izvēlne Administrators/Pārkārtot

- Aktivizējiet slēdzeni ar On taustinu.
- Pēc tam nospiediet Func.
- Displejā parādās ziņojums "Main menu" (Galvenā izvēlne).
- Ritiniet ar taustiniem "1" vai "2" līdz tiek izcelts izvēlnes punkts "Administrator" (Administrators).
- Apstipriniet ar On Enter.
- Displejā parādās zinojums "Main menu/ Administrator" (Galvenā izvēlne/Administrators).
- Ritiniet ar taustiniem "1" vai "2" līdz tiek izcelts izvēlnes punkts "Restructure" (Pārkārtot).
- Apstipriniet ar On Enter.

4 | Latviešu valodā

- Ievadiet administratora kodu, lai iegūtu nepieciešamo autorizāciju.
- Displejā parādās zinojums "Restructuring in progress!" (Notiek pārkārtošana).

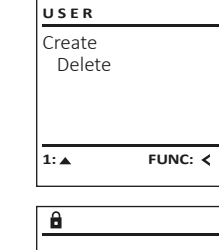

USER 0001 CD

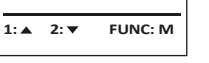

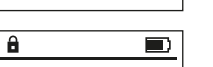

FUNC: <

Dataset has been deleted!

ADMIN

Processes

1:▲ 2:▼

Restructuring

in progress!

Restructure

FUNC: <

User

Install

â

# atvēršanas vai slēgšanas vēsturi. Aktivizējiet slēdzeni ar On taustinu.

- Pēc tam nospiediet Func.
- Displejā parādās zinojums "Main menu" (Galvenā izvēlne).

Izvēlne Administrators/Procesi

Izvēlnē Procesi displejā iespējams apskatīt

- Ritiniet ar taustiniem "1" vai "2" līdz tiek izcelts izvēlnes punkts "Administrator" (Administrators).
- Apstipriniet ar On Enter.
- Displejā parādās ziņojums "Main menu/ Administrator" (Galvenā izvēlne/Administrators).
- Ritiniet ar taustiniem "1" vai "2" līdz tiek izcelts izvēlnes punkts "Processes" (Procesi).
- Apstipriniet ar On Enter.
- Ritiniet caur ierakstus ar taustinu "1" vai "2".
- Apstipriniet ar On Enter.

## Izvēlne Administrators/Reģistrēt

Pilnīga sistēmas atteikuma gadījumā var gadīties, ka elektroniskais vadības panelis atkārtoti ir jāpiereģistrē slēdzējmehānismā.

- Aktivizējiet slēdzeni ar <sup>On</sup> taustinu.
- Pēc tam nospiediet Func.
- Displejā parādās zinojums "Main menu" (Galvenā izvēlne).
- Ritiniet ar taustiniem "1" vai "2" līdz tiek izcelts izvēlnes punkts "Administrator" (Administrators).
- Apstipriniet ar On Enter.
- Displejā parādās ziņojums "Main menu/ Administrator" (Galvenā izvēlne/Administrators).
- Ritiniet ar taustiniem "1" vai "2" līdz tiek izcelts izvēlnes punkts "Register" (Reģistrēt).
- Apstipriniet ar On Enter.
- levadiet administratora kodu, lai iegūtu nepieciešamo autorizāciju.
- Displejā parādās zinojums "Dataset has been stored" (Dati ir saglabāti!).
- Nospiediet jebkuru taustinu.

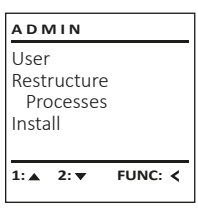

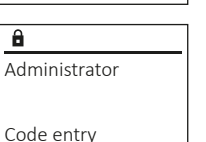

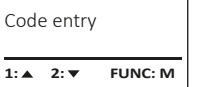

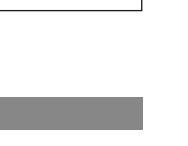

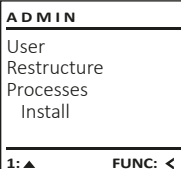

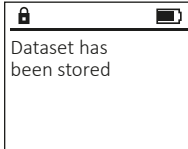

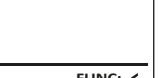

- FUNC: <
- Apstipriniet ar On Enter
- Displejā parādās ziņojums "Main menu/Info" (Galvenā izvēlne/Informācija).
- Ritiniet ar taustiniem "1" vai "2" līdz tiek uzrādīts izvēlnes punkts "System check" (Sistēmas pārbaude).
- Apstipriniet ar On ...
- ar administratora tiesībām ievadīšanas saņemsiet detalizētu informāciju par sistēmu.
- Displejā tiek parādīta informācija par sistēmas pārbaudi.
- Ritiniet ar taustinu "1" vai" 2", lai apskatītu informāciiu.
- Izmantojiet taustiņu Func, lai atgrieztos atpakaļ.

## Izvēlne Informācija

Šajā izvēlnē var apskatīt dažādu informāciju par sistēmu.

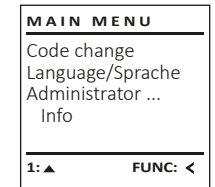

INFO

â

Info

INFO

System info

1:▲ 2:▼

✓ Flash

â

ΕE

Systemcheck

✓ ADC 5.45V

✓ Touch con.

2. 💌

FUNC: <

FUNC: M

FF-V1 0

SNE:20.0A.00.00

2: V FUNC: M

System info

2: 🔻

FUNC: <

Systemcheck

## Izvēlne Informācija/Sistēmas informācija

- Aktivizējiet slēdzeni ar On taustiņu.
- Pēc tam nospiediet Func.
- Displejā parādās ziņojums "Main menu" (Galvenā izvēlne).
- Ritiniet ar taustiniem "1" vai "2" līdz tiek izcelts izvēlnes punkts "Info" (Informācija).
- Apstipriniet ar On Enter.
- Displejā parādās ziņojums "Main menu/Info" (Galvenā izvēlne/Informācija).
- Apstipriniet ar On Enter.
- Apstipriniet ar <sup>On</sup> un pēc administratora koda ar administratora tiesībām ievadīšanas saņemsiet detalizētu informāciju par sistēmu.
- Displejā tiek parādīta informācija par sistēmu.
- Ritiniet ar taustinu "1" vai" 2", lai apskatītu informāciju.
- Izmantojiet taustinu Func, lai atgrieztos atpakal.

## Izvēlne Informācija/Sistēmas pārbaude

- Aktivizējiet slēdzeni ar <sup>on</sup> taustinu.
- Pēc tam nospiediet Func.
- Displejā parādās ziņojums "Main menu" (Galvenā izvēlne).
- Ritiniet ar taustiniem "1" vai "2" līdz tiek uzrādīts izvēlnes punkts "Info" (Informācija).

- Apstipriniet ar on un p
   ç
   ç
   e administratora koda

#### Bateriju maiņa

Bateriju stāvokli jebkurā laikā varat apskatīt displeja augšā, labajā pusē. Baterijām izlādējoties, displejā tiek parādīts attiecīgs norādījums: Parādoties šim norādījumam, veiciet bateriju nomaiņu pēc iespējas ātrāk.

Izskrūvējiet abas skrūves slēdzenes apakšpusē. Tam jums ir nepieciešams Torx T 8 skrūvgriezis. Please change batteries! FUNC: <

â

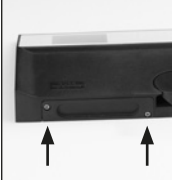

Ļaujiet izslīdēt vāciņam kopā ar baterijām virzienā uz leju.

Izņemiet vecās baterijas un utilizējiet tās saskaņā ar norādījumiem par utilizēšanu. Ievietojiet četras jaunas 1,5 V AA LR 6 baterijas, ievērojot pareizu to polaritāti. Bateriju turētājā ir to ievietošanu paskaidrojoši attēli. Lūdzam izmantot vienreizlietojamas baterijas, nevis uzlādējamos akumulatorus.

lebīdiet vāciņu ar baterijām atpakaļ slēdzenē un cieši pieskrūvējiet.

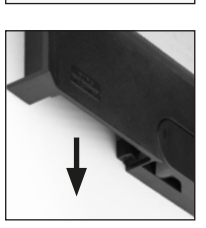

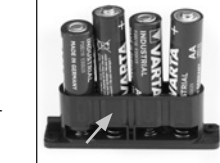

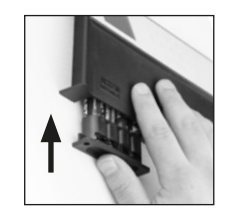

## Tehniskie dati

| Administratora kodu<br>skaits   | 1                                                                                                    |
|---------------------------------|----------------------------------------------------------------------------------------------------|
| Lietotāju kodu skaits           | 1 (maks.)                                                                                                    |
| Bloķēšanas laiki:               | Pēc trīsreizējas nepareiza koda ievades<br>piecas minūtes, pēc tam desmit minūtes<br>pēc katras nākamās nepareizās ievades. |
| Barošana:                       | 4x AA LR6 sārmu baterijas                                                                                                   |
| Datums/diennakts laiks:         | -                                                                                                    |
| Atjaunināms<br>(programmatūra): | -                                                                                                    |
| Vēstures ierakstu skaits:       | 500                                                                                                    |
|                                 |                                                                                                    |

## Garantija

BURG-WÄCHTER produkti tiek izgatavoti saskaņā ar jaunākajiem tehniskajiem standartiem, kā arī ievērojot mūsu kvalitātes standartus. Garantija sedz tikai tādus defektus, kurus pierādāmi var attiecināt uz ražošanas vai materiālu defektiem pārdošanas brīdī. Garantija beidzas pēc diviem gadiem. Citi prasījumi ir izslēgti. Garantija nesedz transportēšanas, nepareizas apiešanās un neatbilstošas izmantošanas, nodiluma utt. defektus un bojājumus. Garantija neattiecas uz baterijām. Par konstatētajiem defektiem rakstveidā jāinformē produkta pārdevējs, pievienojot pirkuma čeku un īsu defekta aprakstu. Pēc pārbaudes saprātīgā termiņā garantijas sniedzējs pieņem lēmumu par iespējamo remontu vai produkta nomaiņu.

#### Uzmanību!

Lai nodrošinātu nevainojamu un augstas kvalitātes produktu un optimāli palīdzētu jums apkopes vai remonta gadījumā, ir nepieciešams, lai defektīvās vai bojātās ierīces kopā ar derīgu administratora kodu tiktu nodotas izplatītājam kopā ar oriģinālo pirkuma čeku.

Ja prece tiek atgriezta, pamatojoties uz jūsu atteikuma tiesībām, ierīces daļas nedrīkst būt bojāta un tai jābūt ar rūpnīcas iestatījumiem. Neatbilstības gadījumā garantija tiek anulēta.

## lerīces utilizācija

#### Augsti godātais klient!

Lūdzu, palīdziet izvairīties no atkritumiem! Ja pēc kāda laika izlemsiet utilizēt šo ierīci, ņemiet vērā, ka daudzas šīs ierīces detaļas ir izgatavotas no vērtīgiem materiāliem, kurus ir iespējams pārstrādāt.

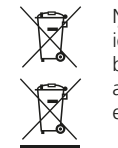

Ņemiet vērā, ka šādi apzīmētas elektriskās un elektroniskās ierīces, kā arī baterijas nedrīkst nodot sadzīves atkritumos, bet tās ir jāsavāc atsevišķi, respektīvi, dalīti. Lūdzu, noskaidrojiet attiecīgajā savas pilsētas/pašvaldības iestādē bateriju un elektronikas atkritumu savākšanas vietas.

Ar šo BURG-WÄCHTER KG paziņo, ka šī ierīce atbilst direktīvām Nr. 2014/30/ES (elektromagnētiskā savietojamība) un Nr. 2011/65/ES (bīstamu vielu ierobežošana).

Pilns ES Atbilstības deklarācijas teksts ir pieejams tīmekļa vietnē www.burg.biz.

## Drošības ieteikums

Lūdzam regulāri tīrīt tastatūru ar mikrošķiedras dvielīti (piem., briļļu tīrīšanai paredzēto), lai notīrītu, iespējams, atstātos pirkstu nospiedumus no tās virsmas.

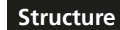

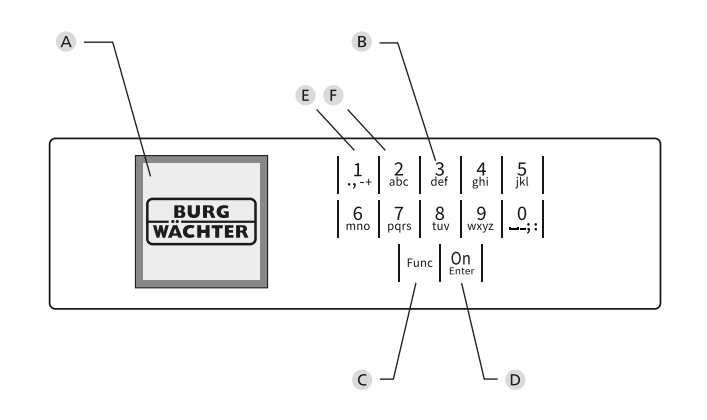

## Attēls

## A Displejs

B Ciparu taustiņi

Cipari "1"-"0" tiek izmantoti, piemēram, kodu ievadei.

## C "Func" taustiņš

"Func" taustiņš pielāgo savu funkciju situācijai. Nospiežot taustiņu, var vai nu atgriezties iepriekšējā izvēlnes līmenī, izdzēst ievadītu simbolu vai pāriet uz galveno izvēlni. Displejā tiek attēlota aktuālā šī taustiņa funkcija (sk. 3. sadaļu).

D "On/Enter" taustiņš

"On/Enter" taustiņš ieslēdz sistēmu vai apstiprina aktuālo izvēlnes punktu.

E "1" taustiņš

Gadījumā, ja iespējamas vairākas izvēles, ar šo taustiņu iespējams ritināt uz augšu. Ja ritināšana ir iespējama, tas tiek norādīts displejā (sk. 3. sadaļu).

#### F "2" taustiņš

Gadījumā, ja iespējamas vairākas izvēles, ar šo taustiņu iespējams ritināt uz leju. Ja ritināšana ir iespējama, tas tiek norādīts displejā (sk. 3. sadaļu).